MEGALOS

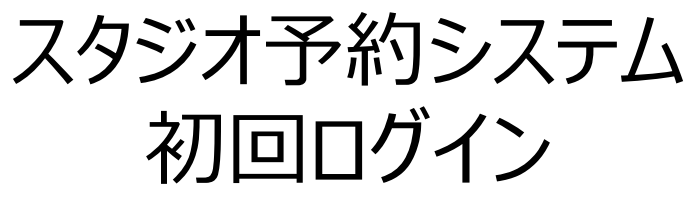

# 予約サイトヘログインする

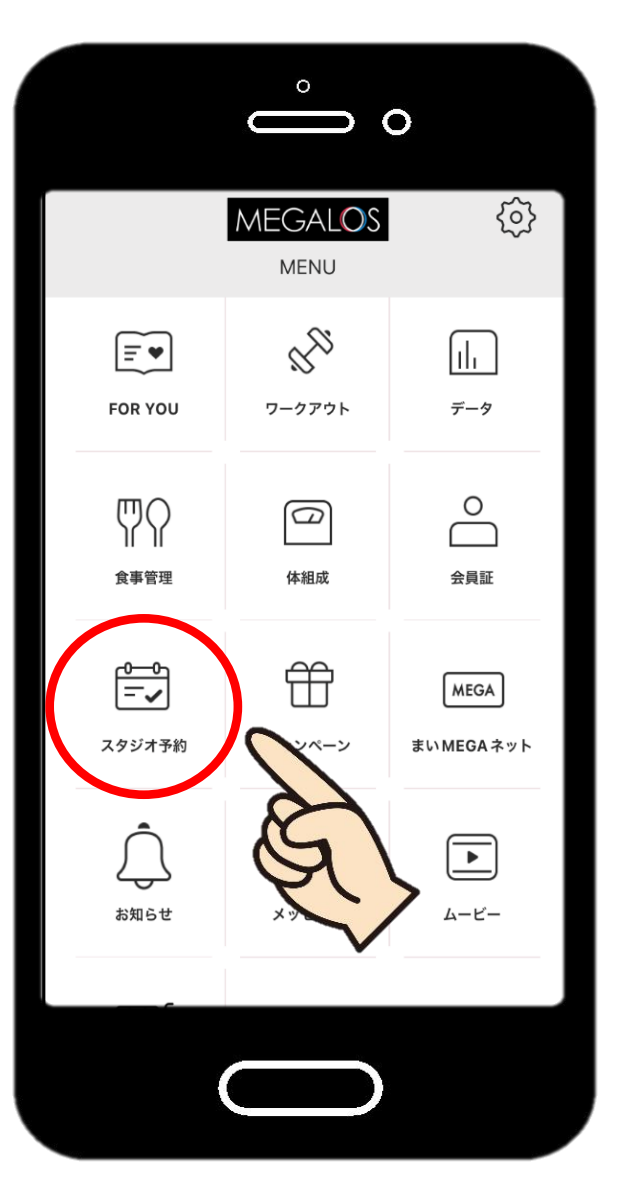

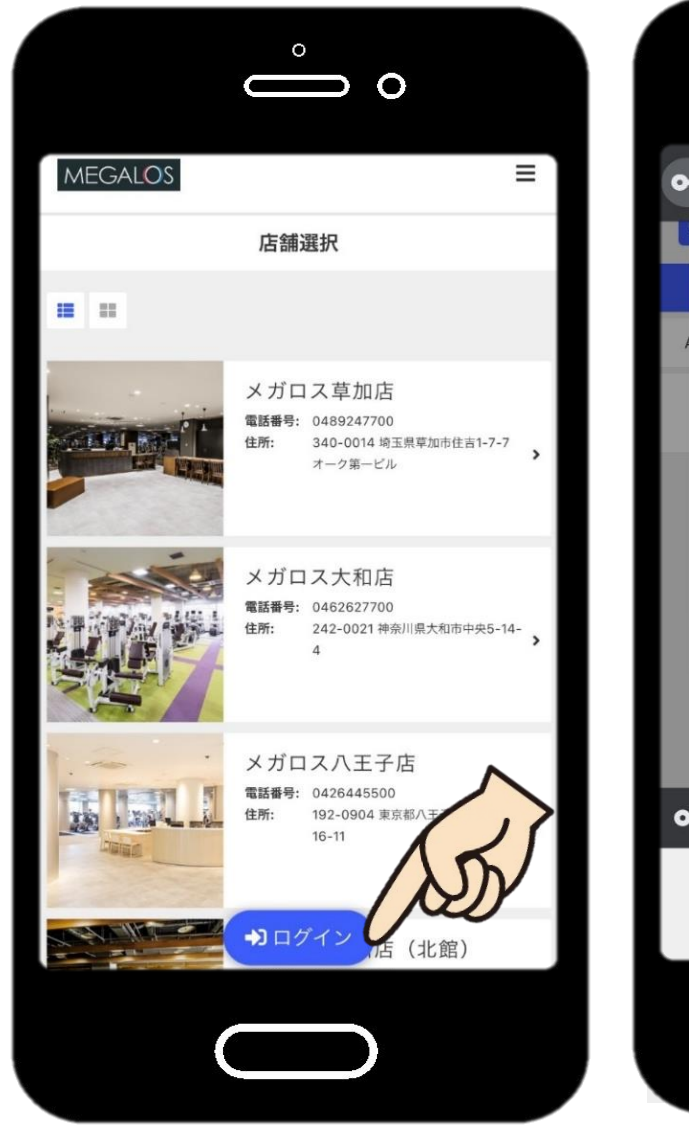

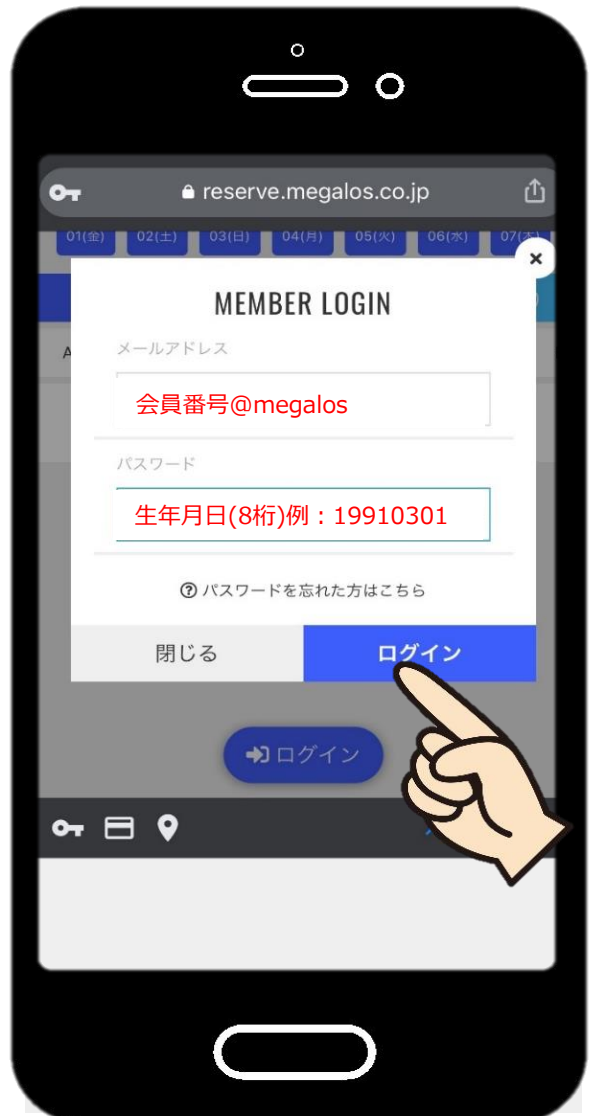

MEGALOSアプリよりアクセスできない 場合は、URLまたは二次元コードより アクセスしてください。 <u>https://reserve.megalos.co.jp</u>

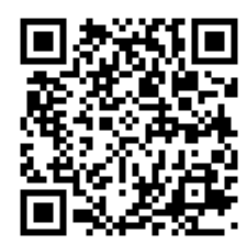

◆初回メールアドレス◆
会員番号@megalos
◆初回パスワード◆
生年月日(8桁)

※初回ログイン後は パスワード変更・メールアドレス変更 をしてください。

MEGALOS アプリ 「スタジオ予約」を開く 「ログイン」をタップ

メールアドレス・パスワードを入力して「ログイン」 ※ログイン状態が継続している場合もあります。

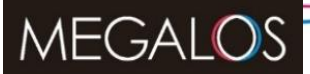

スタジオ予約システム パスワード変更

初回ログイン

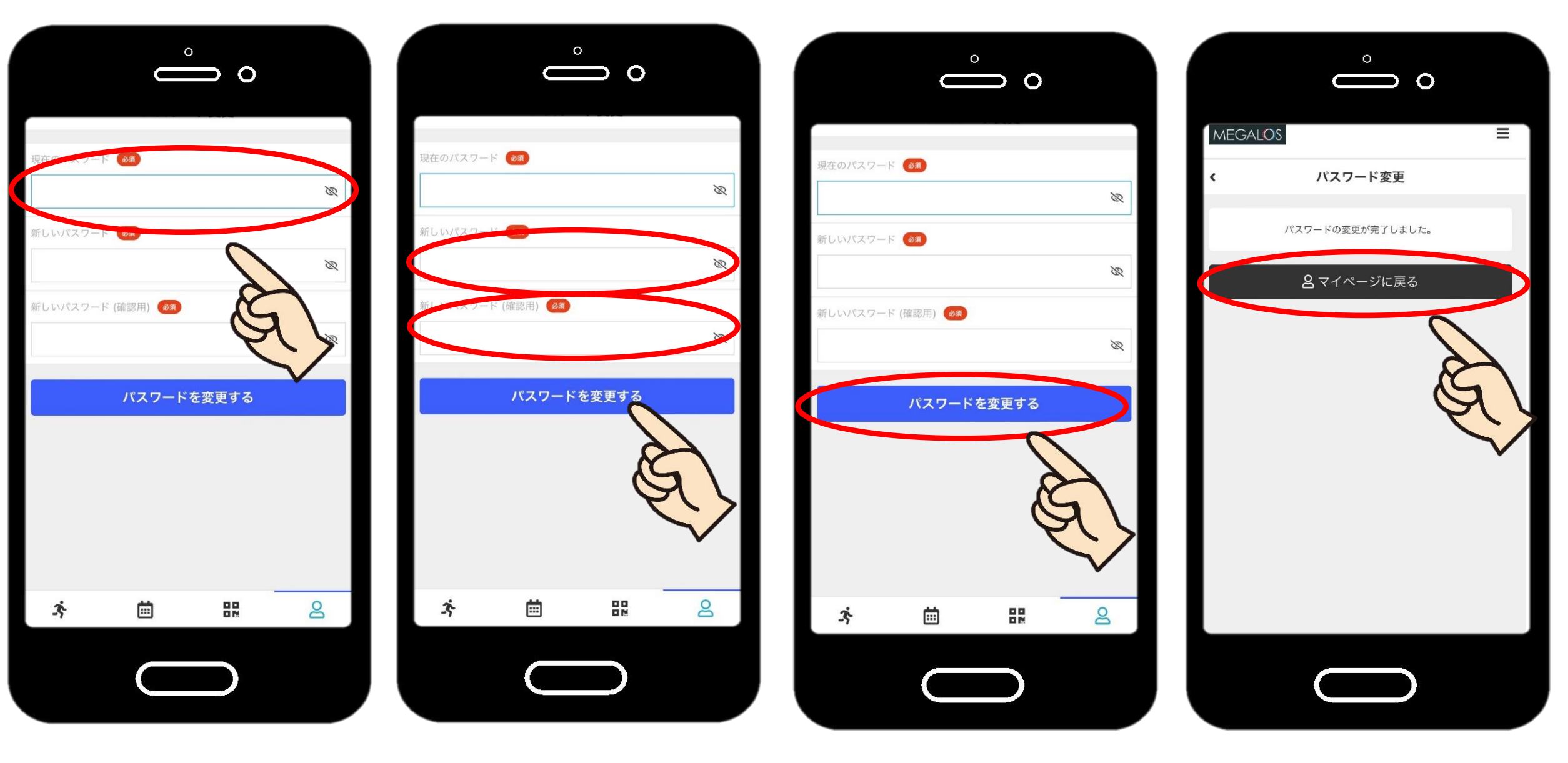

【現在のパスワード】 初回パスワード 生年月日(8桁) 【新しいパスワード】 ご自身で設定します

パスワードを変更するをタップ

完了です!マイページに戻る

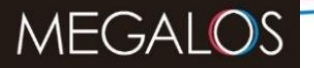

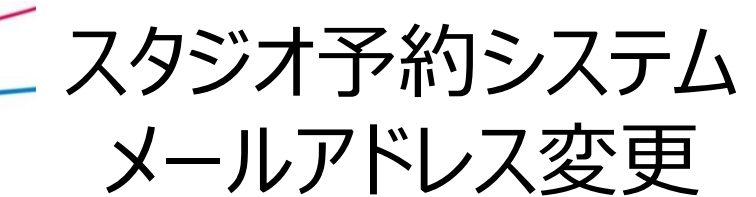

## 初回ログイン

※端末の受信設定(迷惑メール設定)をご確認ください。 <u>noreply@reserve.megalos.co.jp</u>が受信できるように設定を お願いします。

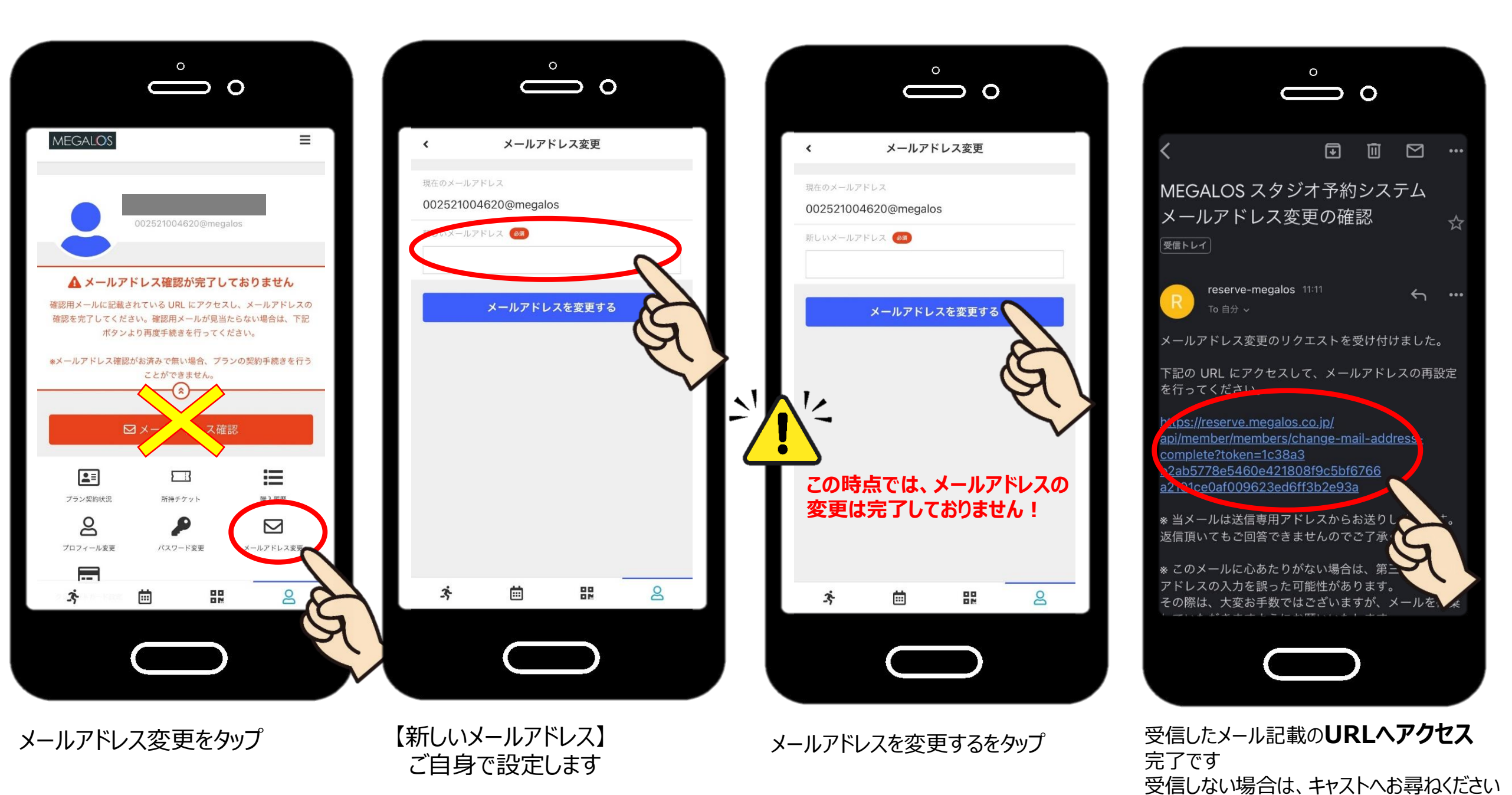

実際の画面と異なる場合がございます。予めご了承ください。

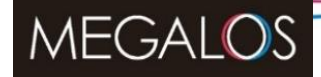

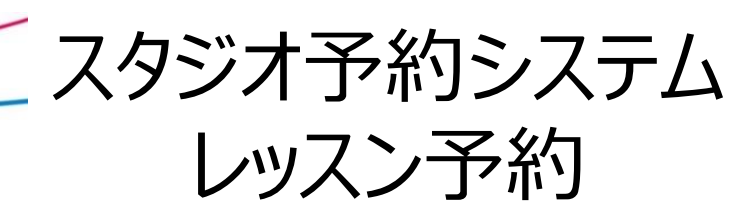

レッスン予約

#### レッスン開始5分前までご予約可能です!

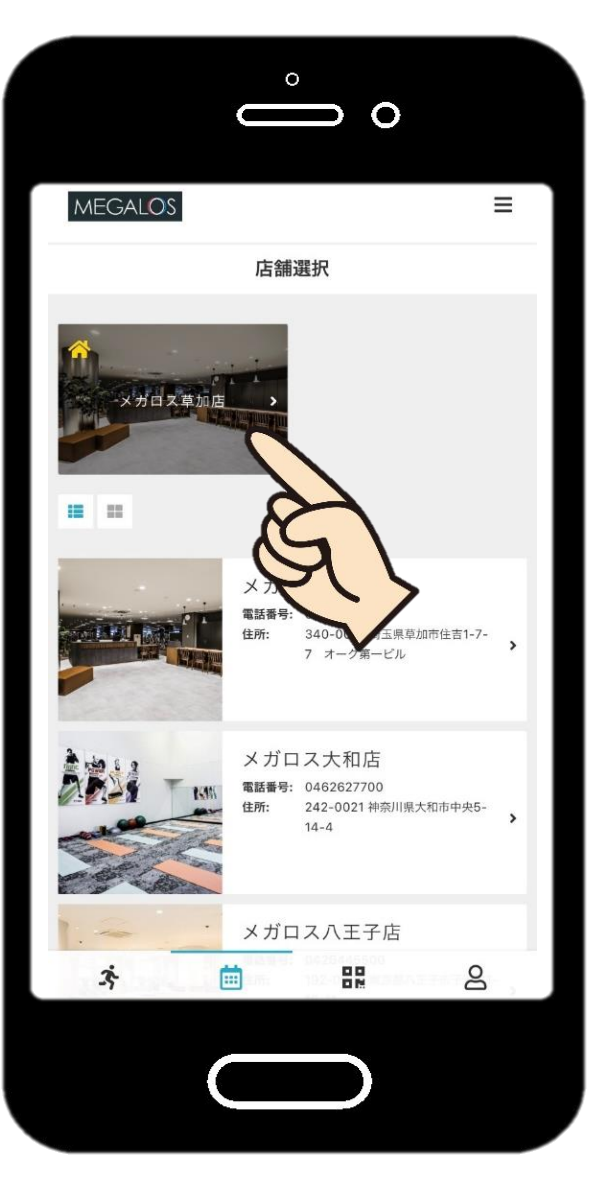

店舗を選択

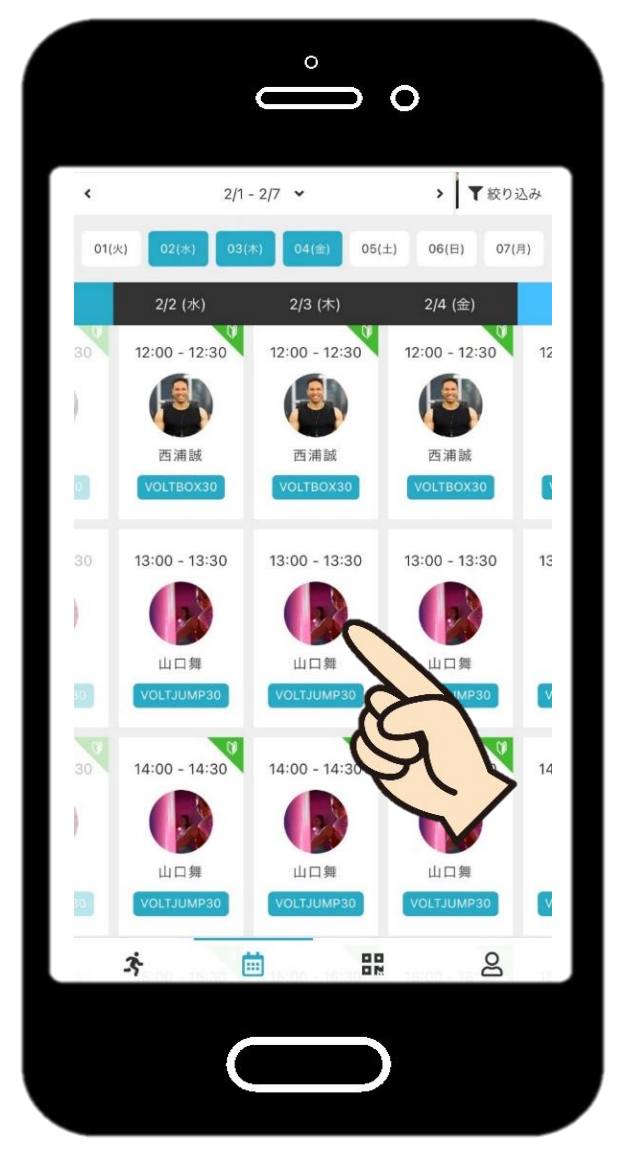

スタジオと日程からご希望の レッスンを選択します

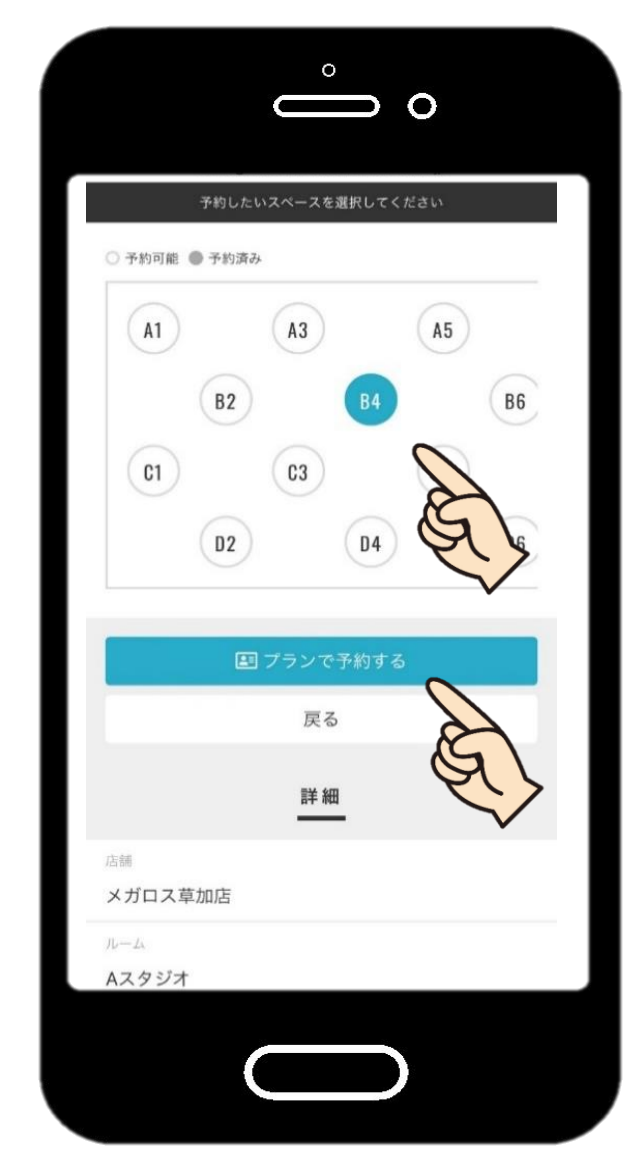

参加する場所を選んで プランで予約するをタップ

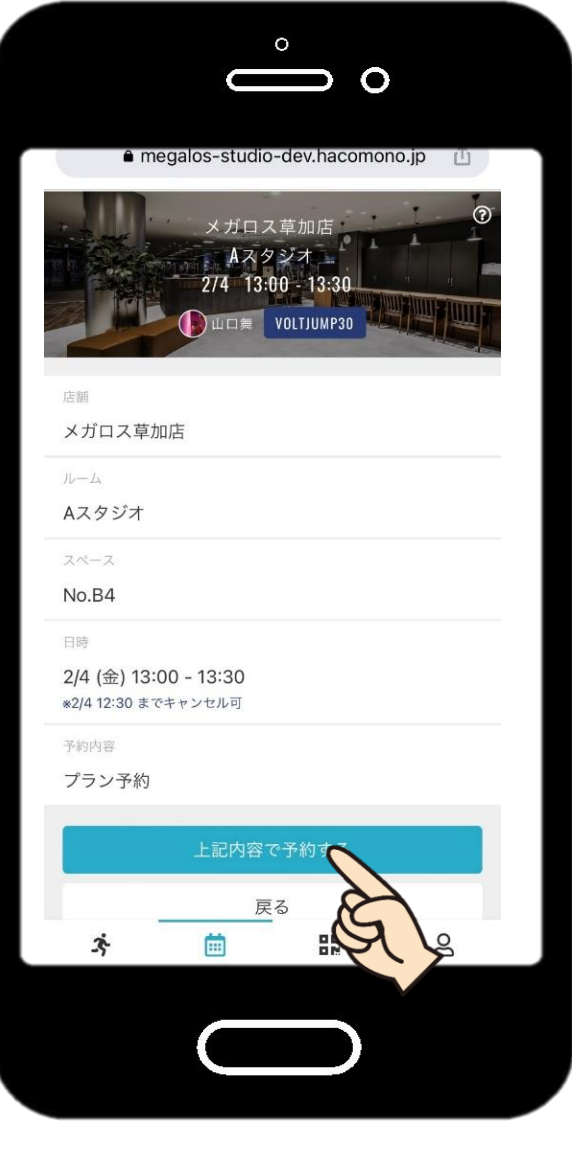

上記内容で予約する 完了です!

実際の画面と異なる場合がございます。予めご了承ください。

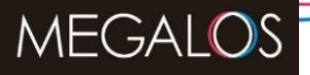

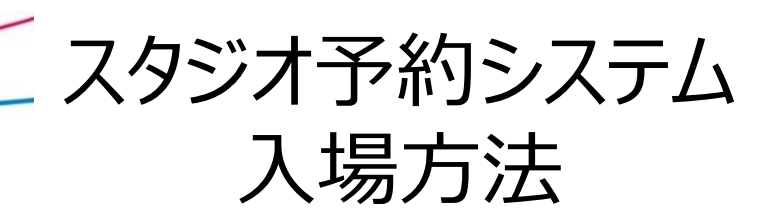

ご入場方法

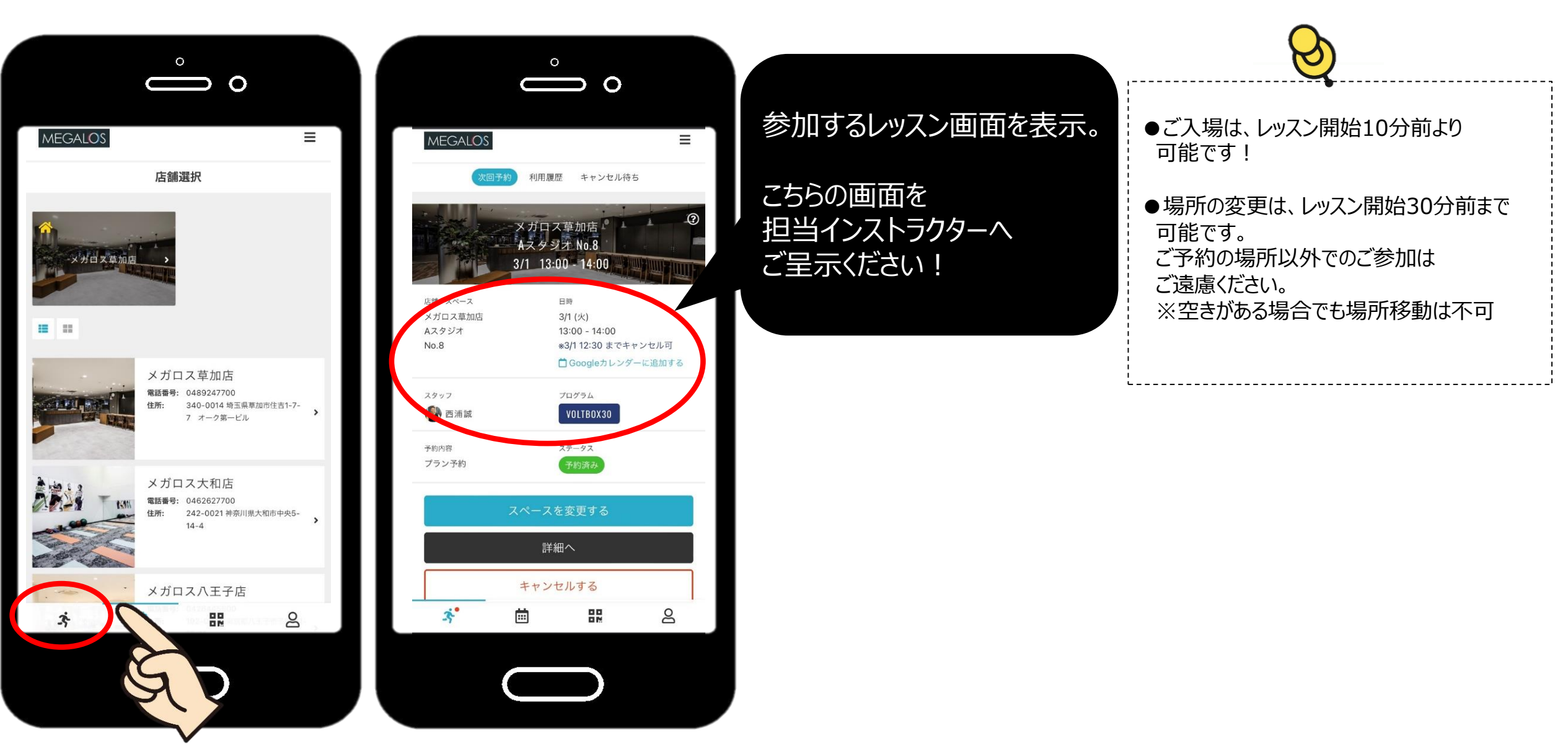

アクティビティアイコンをタップ

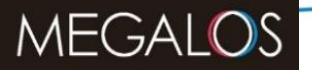

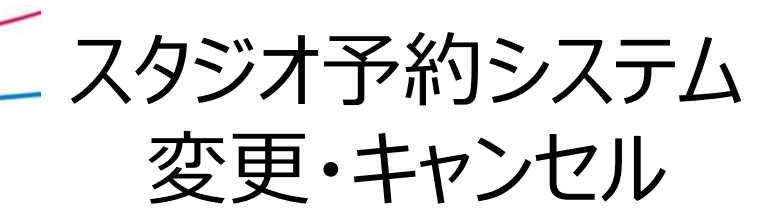

### 予約変更・キャンセル

#### 変更・キャンセルはレッスン開始30分前まで可能です

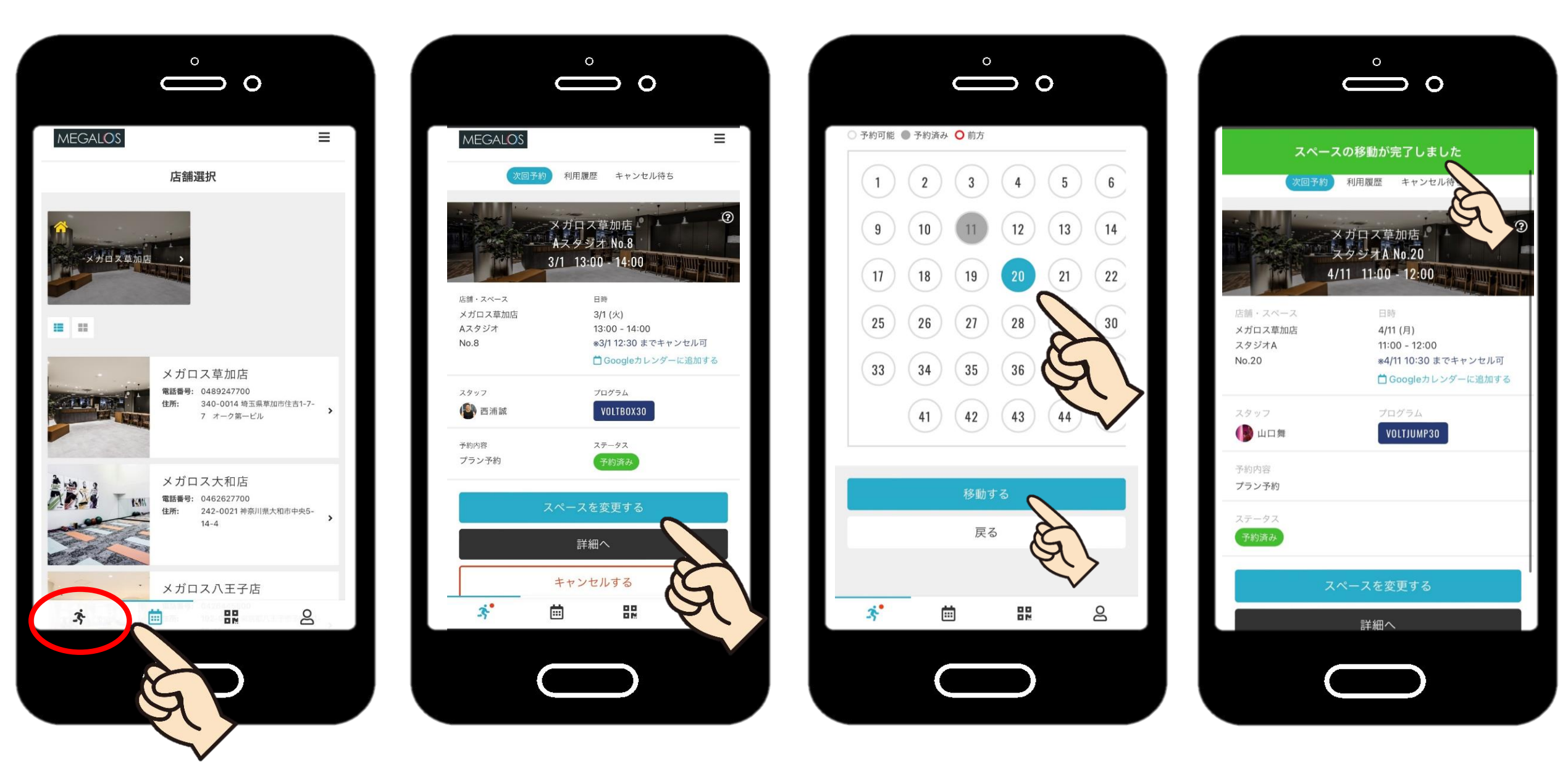

アクティビティアイコンをタップ

予約しているレッスン一覧から、変 更したいレッスンを選択します

キャンセルの場合はキャンセルするを選択

新たな場所を選んで 変更するをタップ

完了です

実際の画面と異なる場合がございます。予めご了承ください。